# 58MM tepelná tiskárna účtenek

# Uživatelský manuál

#### <u>Upozornenie</u>

- 1. Umístěte tiskárnu na stabilní místo. Vyberte pevný, rovný povrch, abyste zabránili vibracím.
- Neuskladňujte a nepoužívejte tiskárnu na místech s vysokou teplotou a vlhkosti a vyhněte se i místům s veľkým znečištěním.
- 3. Adaptér tiskárny by měl být připojen na vhodně uzemněnou zásuvku. Je třeba se vyhnout sdílení stejné zásuvky s velkým motorem nebo jinými zařízeními, které mohou způsobit kolísaní výkonu.
- 4. Měli bychom zabránit kontaktu s vodou nebo vodivými materiály (naprřklad kovy). Pokud se tak stane okamžitě vypněte napájení.
- 5. Tiskárna by neměla tisknout bez papíru, protože to může vážně poškodit tlačíci gumový váleček a tepelnou tiskovou hlavu.
- 6. Pokud tiskárna není po delší dobu používana, prosím odpojte napájení adaptéru.
- 7. Nesnažte se svépomocí opravovat nebo modifikovat tiskárnu.
- 8. Adaptér se specialně používá s tiskárnou.
- 9. Aby byla zajištění kvalitný tisk a životnost tiskárny, doporučuje se používat kvalitní papíry pro tisk.
- 10. Prosím vypněte napájení v případě manipulace s kabely.
- 11. Konektor adaptéru je odpojovací zařízení. Zásuvka která je připojena by měla být umístěna v blízkosti.
- 12. Tenhle produkt je použiteľný pre tropické podmínky při nadmořské výšce 5000m a méně.

#### Aplikace:

- POS systémy
- EFT POS systémy
- Sport, poštovní služba a civilní letectví
- Informační a servisná systémy
- Tisk informací měřicích přístrojů
- Daně, účty

## Obsah balení:

| <u>Tiskárna a příslušenství</u> |         |
|---------------------------------|---------|
| Uživateľský manuál              | 1 kopie |
| Tiskárna                        | 1 sada  |
| USB kabel                       | 1 kus   |
| Adaptér(včetně nap. kabelu)     | 1 sada  |
| Rola papíru                     | 1 role  |
| Driver (CD-ROM)                 | 1 kus   |

## Základní vlastnosti:

- 90mm/s, 120mm/s vysoká rychlost tisku
- Podpora síťového tisku
- Podpora peněžní zásuvky
- Paralelná, sériový, LAN rozhraní voliteľný
- Zabudovaný dátový buffer (schopný pri tisku získat nový údaje)
- Znaky mohou být zvětšeny, zvýrazněné a podtržené. Řádkovaní, levé a pravé mezery jsou nastavitelné
- Podpora tisku pro bitmapy s různou hustotou a staženou grafikou.
- Kompatibilní s ESC/POS. Počet znaků pro každý řádek a písmo je volitelné (nastavením přepínače DIP)
- Podpora konfigurace cez web, vícenásobné připojení tisku
- Nastavení identifikace tiskárne pomocí programu
- Podpora více mezinárodních jazykových sad

# Vyněte sa poruše Vysoká rýchlost tisku Podpora autentizace Image: State State S

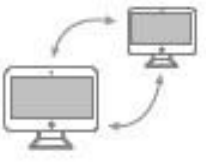

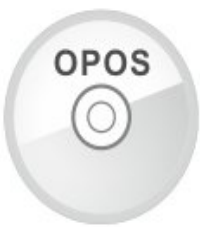

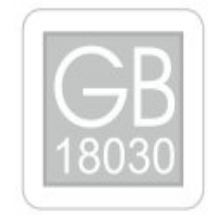

Podpora síťového tisku

Podpora OPOS driveru

Podpora mezinárodních jazyků

# Technické parametry:

| Metoda tisku         | Příma tepelná                                                                                       |
|----------------------|----------------------------------------------------------------------------------------------------|
| Rychlost tisku       | 90mm/s, 120mm/s                                                                                     |
| Role papíru          | Šířka papíru: 57,5±0,5mm                                                                            |
| Kapacita sloupce     | 384 bodů/riadok                                                                                     |
| Velikost znaků       | ANK znak, Font A: 12 X 24 bodov, Font<br>B: 9X17 bodov Zjednodušený/tradičný<br>Čínsky: 24X24 bodov |
| Příkazy tisku        | Kompatibilní s ESC/POS příkazy                                                                      |
| Rozhraní (voliteľné) | Sériový/Paralelný/USB/LAN                                                                           |
| Auto cutter          | Plný anebo částečný (voliteľní)                                                                     |
| Spolehlivost         | Životnost tiskové hlavy: 50 km                                                                      |
| Barcode              | UPC-A/UPC-<br>e/JAN13(EAN13)/JAN8(EAN8)/CODE39/I                                                    |

|                         | TF/CODABAR/CODE93/CODE128/QR<br>kód                           |
|-------------------------|---------------------------------------------------------------|
| Tloušťka papíru         | 0.06~0.08mm                                                   |
| Vstupní napětí adaptéru | AC 110V/220V, 50~60Hz                                         |
| Zdroj                   | DC 12V = 2.6A                                                 |
| Vstupní napětí tiskárny | DC 12V = 2.6A                                                 |
| Peněžní zásuvka         | DC 12V = 1A                                                   |
| Pracovní prostředí      | Teplota (0~45°C ), vlhkost(10~80%)                            |
| Skladovacie prostredie  | Teplota (-10~60°C ), vlhkost(10~90%)                          |
| Podpora                 | Win 9X/Win 2000/Win 2003/ Win XP/Win<br>7/Win 8/Win 8.1/Linux |

# Připojení:

- A. Připojte napájací kabel do zdroje napětí a do tiskárny.
- B. Připojte tiskárnu k PC/tabletu.
- C. Připojte peněžní zásuvku.

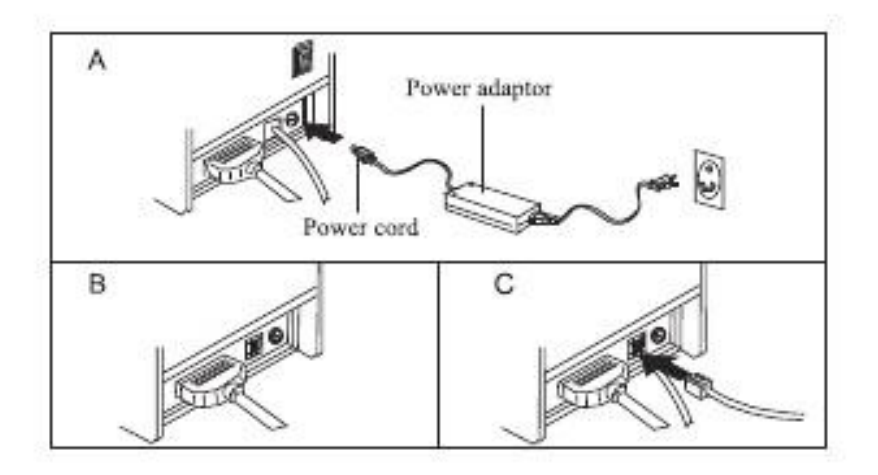

# Vkládaní role papíru:

58mm tepelná role papíru je doporučená pro tiskárny typu 58mm.

Metoda vložení role papíru do tiskárny je popsaná níže:

- a. Otevřete horní kryt
- b. Vložte roli papíru správnym směrem ako je vidět na obrázku
- c. Uchopte roli papíru do držáku a zavřete horní kryt.
- d. Vytisknete testovací stranu pro uistení že je papír vložený správně.

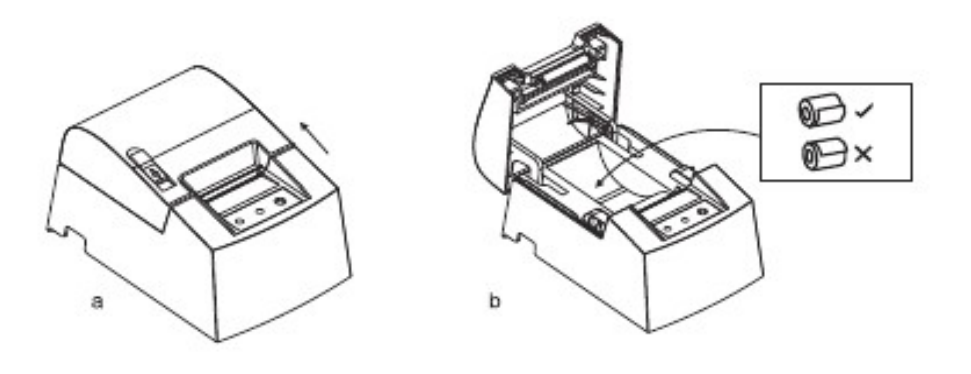

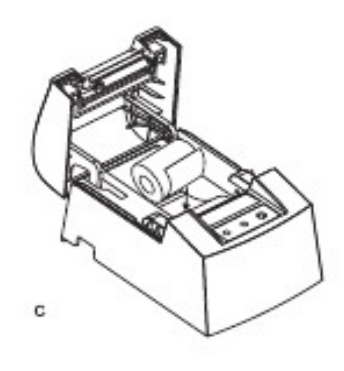

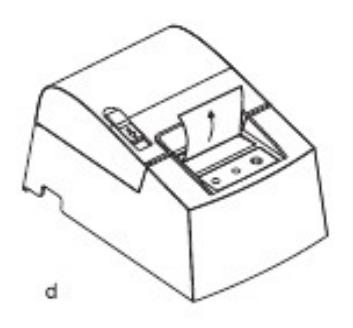

# Názvy tlačítek a funkcí indikátorů:

#### 1) Tlačidlo FEED

Stisknutím tohoto tlačítka podáte papír manuálne

#### 2) Status indikátor

Když bude docházet role papíru, chyba oříznutí, přehřátí tiskové hlavy, indikátor bude blikat

#### 3) Power indikátor

Světlo svítí při správném zapojení

# Self Test

Metoda: Po připojení tiskárny, vypněte napájení, stiskněte a podržte tlačítko Podávaní papíru (FEED) a zapněte napájení tiskárny současně asi 2 sekundy, pak pusťte tlačítko, tiskárna vytiskne současný stav a nastavení tiskárny.

## Metoda zadávaní hexadecimálneho modu

Metoda: Poté co je tiskárna připojena, stiskněte a podrže tlačítko Podávaní papíru (Podať) a stiskněte tlačitko napájení tiskárny přibližně na 10 sekund, pak pusťte tlačitko pro zadání hexadecimálneho výpisu. Tiskárna vytiskne "Hexadecimálny výpisový" blok.

#### <u>Reset</u>

Když je tiskárna připojena stiskněte a podrže tlačítko Podávaní papíru (Podať) a stiskněte tlačítko napájení tiskárny přibližne na 20 sekúnd, tiskárna zabliká, a to znamená že tiskárna je nastavěná na továrenskou verzi.

# Údržba řezačky

#### Metoda (1)

Vypněte tiskárnu a potom restartujte.

#### Metoda (2)

- a. Vypněte napájení, otevřete tiskovú hlavu tiskárny.
- b. Otočte bílé kolečko tak aby se vrátilo na standardní.

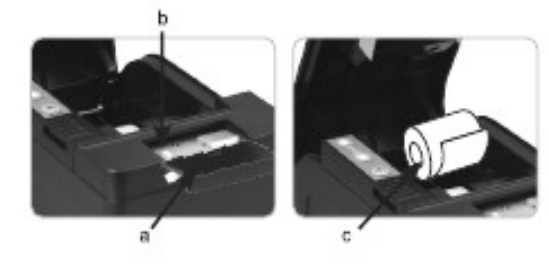

c. Znova vložte rolu papíru a zapněte jej.

Varování: Neotvírejte kryt silou aby nedošlo k poškození tiskové hlavy a řezače.

#### Instalace ovladače tiskárny

Dvě metody: 1) Instalace ovladače přímo

2) Tisk přímo cez port

#### (1)Přímo nainstalovany program ovladače pod WINDOWSOM (Postupujte podle pokynů)

1. Otevřete disk CD-ROM a dvakrát klikněte na

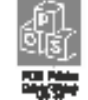

ikonu pro instalaci, pokračujte na ďalší krok:

2. Zvolte Souhlasím s licenčnými podmínkami ("I agree"), pokračujte dále

| License Agreement                                                                                                    |                                                                                                    |   |
|----------------------------------------------------------------------------------------------------|----------------------------------------------------------------------------------------------------|---|
| Please read the following important in                                                                                                    | formation before continuing.                                                                                                    | Ì |
| Please read the following License Agre<br>agreement before continuing with the                                                                                                    | ement. You must accept the terms of this a installation.                                                                                                    |   |
| SOFTWARE LICENSE AGREEMENT                                                                                                    |                                                                                                    | * |
| IMPORTANT - PLEASE READ CAREFUL<br>download will be licensed to you, the<br>with POS to the terms and conditions<br>READ THIS AGREEMENT CAREFULLY.<br>THIS AGREEMENT IF YOU INSTALL, C<br>SOFTWARE. If you do not arree to the | LYI The POS software you are about to<br>licensee, on the condition that you agree<br>s set forth in this legal agreement. PLEASE<br>YOU WILL BE BOUND BY THE TERMS OF<br>DOWNLOAD, COPY, OR OTHERWISE USE THE<br>he terms contained in this agreement, please |   |
| do not install or download the softwa<br>order to activate the limited ninety (9                                                                                                    | re. Please record the date of download in<br>20) day warranty (see below).                                                                                                    | - |
| do not install or download the softwa<br>order to activate the limited ninety (9<br>I accept the agreement                                                                                                    | re. Please record the date of download in<br>00) day warranty (see below).                                                                                                    | • |

3. Zvolte standardní instalaci, pokračujte dále

| Setup X                                                                                |
|----------------------------------------------------------------------------------------|
| Select Destination Location<br>Where should POS Printer Driver V7.17 be installed?     |
| Setup will install POS Printer Driver V7. 17 into the following folder.                |
| To continue, click Next. If you would like to select a different folder, click Browse. |
| C: IPOS Printer Driver V7.17 Browse                                                    |
|                                                                                        |
|                                                                                        |
|                                                                                        |
|                                                                                        |
| At least 7.0 MD of Fear disk serves is serviced                                        |
| At least 7.9 Mb of free disk space is required.                                        |
| < Back Cancel                                                                          |

4. Zaškrtněte vytvořiť odkaz na pracovní ploše a pokračujte dále

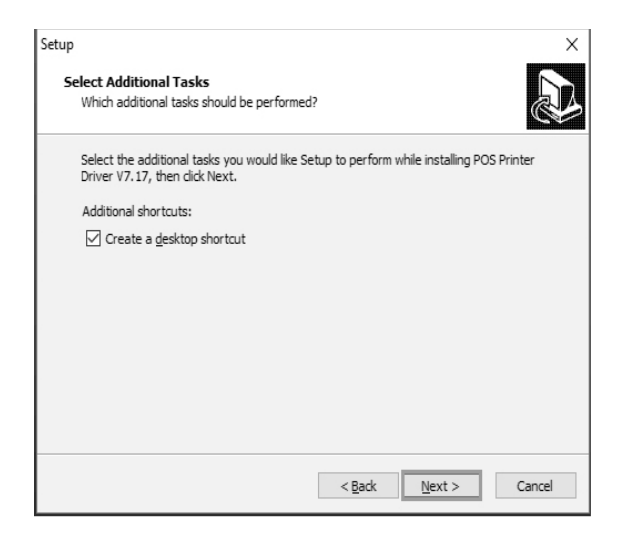

5. Klikněte na instalovat pro začátek instalace:

| Setup                                                                                                    | ×         |
|----------------------------------------------------------------------------------------------------|-----------|
| Ready to Install<br>Setup is now ready to begin installing POS Printer Driver V7.17 on your<br>computer.                        |           |
| Click Install to continue with the installation, or click Back if you want to<br>change any settings.                           | review or |
| Destination location:<br>C:IPOS Printer Driver V7.17<br>Additional tasks:<br>Additional shortcuts:<br>Create a desktop shortcut | ^         |
| <                                                                                                    | > ~       |
| < Back Instal                                                                                                    | Cancel    |

6. Klikněte na dokončiť:

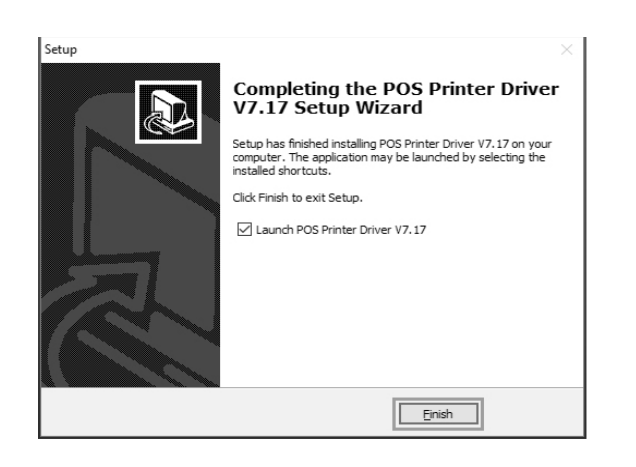

7. Zvolte správný port podle obrázku:

| ou are using Windows 7<br>ease select Windows 7 ( | x86 OS.<br>to install | You are using Windows 7 x86 OS.<br>Please select Windows 7 to install. |
|---------------------------------------------------|-----------------------|------------------------------------------------------------------------|
| Select Windows OS                                 |                       | Select Windows OS                                                      |
| C Windows XP                                      | C Windows Vista       | C Windows XP C Windows Vista                                           |
| C Windows 2003                                    | C Windows B           | C Windows 2003 C Windows 8                                             |
| (F Windows 7                                      |                       | POS Printer Driver V7.01                                               |
| Select Printer Series                             |                       |                                                                        |
| @ PDS-58                                          | C POS-SBC             | Your printer's USB port is;                                            |
| C POS-80                                          | C POS-80C             | USB 001;                                                               |
| (* POS-90                                         | C POS-76              |                                                                        |
| C P05-76C                                         |                       | Лок                                                                    |
| Remarks: "C" means its                            | m with catter         |                                                                        |
| Set Default Printer                               |                       | St Default Printer                                                     |
|                                                   |                       |                                                                        |

8. Zvolte správný typ OS a tiskárny:

| You are using Windows 7:<br>Please select Windows 7 t | x86 OS.<br>pinetal. |
|-------------------------------------------------------|---------------------|
| Select Windows 06                                     |                     |
| C Windows XP                                          | C Windows Vista     |
| C Windows 2003                                        | C Windows 8         |
| Select Printer Series                                 |                     |
| @ POS-58                                              | C POS-SIC           |
| C POS-80                                              | C POS-80C           |
| C POS-90                                              | C P05-76            |
| C POS-76C                                             |                     |
| "Remarks: "C" means its                               | en with cutter      |

9. Stiskněte "OK" pro nastavení portu.

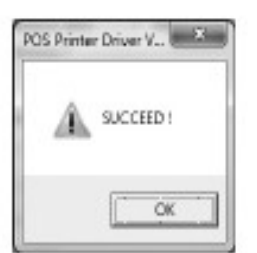

10. Zvolte detekován USB001, klikněte aplikovat, jak je vidět na obrázku:

| Bire to fee                                          | tollowing p                                                                | rontós). Docu                                                  | ments will pri   | nt to the link fre |           |
|------------------------------------------------------|----------------------------------------------------------------------------|----------------------------------------------------------------|------------------|--------------------|-----------|
| Part<br>COMS<br>COMS<br>COMS<br>COMS<br>PILE<br>USER | Descript<br>Serial Pr<br>Serial Pr<br>Sarial Pr<br>Print to<br>2 Virtual p | ton<br>int<br>int<br>int<br>int<br>int<br>int<br>int<br>port f | Printon<br>Print |                    | - U       |
| E XPSPo                                              | t Local Po                                                                 | rirder part f<br>st                                            | Morea            | A XPS Docume       | e Weter + |
| Add                                                  | Fot-                                                                       | 1                                                              | whete Port       | Sento              | urs Port. |
| Dijvahile b                                          | idrectional<br>rinter pooli                                                | ouppert<br>ng                                                  |                  |                    |           |

11. Zvolíme – Základní a vytlačíme testovací stranu:

| Elipee56 Propertie |               |         |                     | 1                      |           |
|--------------------|---------------|---------|---------------------|------------------------|-----------|
| General Sharing    | Ports Ada     | lanceel | Color Management    | Security Devic         | e Setings |
| #                  | 20050         |         |                     |                        |           |
| Losefiam           |               |         |                     |                        |           |
| Convert            |               |         |                     |                        |           |
| Mgdel 3            | pap58 10.0.0  | 2.11    |                     |                        |           |
| Features           |               |         | Farmer constability | ar .                   |           |
| Double-cides       | e Ne          |         | Texinter Date       | e.<br>Artis ( Altimes) | 121       |
| Staple: No         |               |         | apre de l'était     | allow a second         |           |
| Speech Union       | pvin          |         |                     |                        |           |
| Meximum re         | solutien: 208 | dai     |                     |                        | -         |
|                    | 6             | Pr      | deexe.              | Print Lest Pr          | nye.      |
|                    |               |         | 0K                  | Cancel                 | Areb      |

#### (2)Tisk přímo cez port

- 1. Není nutné instalovat ovladač tiskárny. Stačí vybrat správý port (USB, LAN, Sériové, Paralelní) v programu.
- 2. Tisk prostřednictvím portu potřebuje příkazy na kontrolu tiskárny, ESC/POS příkazy jsou integrovány přímo sámy.

# <u>Číštění tiskárny</u>

#### Pokud nastala některá z nasledujících situací, tisková hlava musí být vyčištěna:

- 1. Tisk není čistá
- 2. Nějaký sloupec na vytištěné straně není čistý
- 3. Podávaní papíru způsobuje větší hluk

#### Čištění tiskové hlavy

- 1. Vypněte napájení tiskárny, otevřete vrchní kryt, odstraňte případný papír;
- 2. Pokud právě tisknete, počkejte dokud tisková hlava úplně vychladne;
- 3. Vyčistěte tiskovú hlavu kompletne použití látky s alkoholem (bez vody).
- 4. Po úplném odpaření alkoholu zavřete horní kryt.
- 5. Připojte napájení znovu, vytiskněte zkušební stránku a zkontrolujte zda je čistá.

#### Oznámení

(1)Musí být zajištěno, že je napájení vypnuto pro každodenní údržbu.

(2)Nedotýkejte sa povrchu tiskové hlavy rukami nebo kovovými částmi; a nepoužívejte zařízení jako pinzeta která by poškrábala tiskovou hlavu, válec a část snímače.

(3)Nepoužívejte organické roztoky jako je benzin, aceton a podobně.

(4) Tisk může pokračovat po úplném odpaření absolutního etylalkoholu.